## HƯỚNG DẪN NHANH SỬ DỤNG CÁC CÔNG CỤ HỖ TRỢ GIẢNG DẠY ONLINE

## B1: Các thầy/cô đăng nhập vào hòm thư cá nhân tên miền @ictu.edu.vnB2. Nhấn vào nút có 9 dấu chấm (hình 1)

| 😭 (4) Facebook 🛛 🗙 📕 Hộp thư đến (5           | 🗄 🗙 M Hộp thư đến (2) 🗙 🖪 Lớp học                                                                        | 🗙 🛛 🤨 Đào tạo online - 🗙 🛛 🚥 Tải Phần mềm | Z 🗙 🛛 🖪 Lớp học 🛛 🗙 🛛 🖪          | Người trong Hưc 🗙 🃋 🕂                | - o ×    |  |  |  |  |  |
|-----------------------------------------------|----------------------------------------------------------------------------------------------------|-------------------------------------------|----------------------------------|--------------------------------------|----------|--|--|--|--|--|
| ← → C  implify mail.google.com/mail/u//#inbox |                                                                                                    |                                           |                                  |                                      |          |  |  |  |  |  |
| = M Gmail                                     | Q Tim kiếm trong thư                                                                                     |                                           | •                                | 1                                    |          |  |  |  |  |  |
| Soạn thư                                      | □• C :                                                                                                   |                                           |                                  | Các ứng dụng của<br>1–2 trong số 2 🔇 | a Google |  |  |  |  |  |
| •                                             | 🗌 🚖 Nhóm Gmail Tải ứng dụng Gmail chính thức - Tải ứng dụng Gmail chính thức Các tính năng tuyệt vời nhấ |                                           |                                  |                                      | 22:51    |  |  |  |  |  |
| Hộp thư đến 2                                 | 🗌 ☆ Nhóm Gmail                                                                                           | Mẹo sử dụng hộp thư đến mới - Chào mừ     | rng bạn với đến hộp thư đến! Tìr | n nhanh email Với                    | 22:51    |  |  |  |  |  |
| ★ Có gắn dấu sao                              |                                                                                                    |                                           |                                  |                                      |          |  |  |  |  |  |
| 🕓 Đã tạm ẩn                                   |                                                                                                    |                                           |                                  |                                      |          |  |  |  |  |  |
| ► Đã gửi                                      |                                                                                                    | Tìm hiểu các                              | h sử dung                        |                                      | ×        |  |  |  |  |  |
| 📔 Thư nháp                                    | 10% Dat                                                                                                  | ao tai khoan Gmail                        |                                  |                                      |          |  |  |  |  |  |
| <ul> <li>Danh sách mở rộng</li> </ul>         | Đặt.                                                                                                    | chữ ký Thay đổi hình                      | ı ảnh hồ                         |                                      |          |  |  |  |  |  |
| 👤 online - 🛛 +                                | Tiến độ thiết lập                                                                                        | sơ                                        |                                  |                                      |          |  |  |  |  |  |

## B3: Cuộn xuống dưới và chọn classroom

| <b>Q</b> Tim kiếm trong thư  | •                                                                                                    | (                                                                                                    |                   | 🧊 ости                      |  |
|------------------------------|----------------------------------------------------------------------------------------------------|----------------------------------------------------------------------------------------------------|-------------------|-----------------------------|--|
| □ - C :                      | 1–50 tro                                                                                                    |                                                                                                    | 0                 |                             |  |
| 🔲 🚖 🕨 Phòng, tôi, Phung 4    | Danh sách điểm danh các học phần K15, K16, K17, K18 (Học kỳ :                                                                                                    | Eiŝu mẫu                                                                                                    | Koop              | lamboard                    |  |
| 🔲 ☆ 놀 Mai Đức Huy (Google.   | Lớp học online Online.K18.CLC.xlsx - Mai Đức Huy - Mai Đức Hu                                                                                                    | Dieu IIIdu                                                                                                    | Keep              | Jannoard                    |  |
| 🔲 ☆ Ď MS. Ngô Thị Bích Ng.   | (KHẨN) THÔNG BÁO VỀ VIỆC TIẾP TỤC TRIỂN KHAI CÔNG TÁC                                                                                                    | Q                                                                                                    |                   | G                           |  |
| 🔲 ☆ 🍗 Nam, Phung, tôi 3      | Quyết định+Quy định tạm thời về đào tạo trực tuyến kết hợp với c                                                                                                    | Cloud Sea                                                                                                    | Earth             | Bộ sưu tập                  |  |
| 🔲 🧙 🍗 PHÒNG CÔNG TÁC HỌC .   | (KHẤN) THÔNG BÁO VỀ VIỆC TIẾP TỤC TRIẾN KHAI CÔNG TÁC I                                                                                                    |                                                                                                    |                   |                             |  |
| 🗌 ☆ Ď Shop VnExpress         | Tổng hợp deal hot tuần qua 👉 xem ngay nhận code liên tay ! - L                                                                                                    |                                                                                                    |                   |                             |  |
| 🔲 🚖 Ď PhanPhoi i             | 10 tài khoản Office 365 - iPhanPhoi.com xin cảm ơn q <mark>uy kho</mark> cm                                                                                                    |                                                                                                    | E                 | - Maria                     |  |
| 🗌 👷 🍃 Phòng Khảo thí & ĐB. 2 | Thông báo V/v thay đổi thời gian họp "Triển khai các hoạt động                                                                                                    | Classroom                                                                                                    | Cloud Print       | Lucidchar                   |  |
| 🗌 👷 Ď ITOM Newsletter        | ManageEngine IT Operations Management Newsletter - Manage                                                                                                    | Ứng                                                                                                    | dung khác từ Ar   | DDS                         |  |
| 🔲 🦙 🍗 Nguyễn, tôi, Đỗ 3      | Quyết định ban hành quy định về đào tạo trực tuyến E-Learning k                                                                                                    | Marketplace                                                                                                    |                   |                             |  |
| 🗔 🕁 🚬 Bộ nhân Thanh tra      | Nư thần "kiểm tra hồ cơ điảng dạy kỳ ?" - Kính gửi Thầy Thái và cáo                                                                                                    | e thầy cô trong (                                                                                                    | inàni 📼 🤉         | 8 tha 2                     |  |
| ấu "+"                       |                                                                                                    |                                                                                                    |                   |                             |  |
| Lớp học × +                  |                                                                                                    |                                                                                                    |                   | - o ×                       |  |
| n/h                          |                                                                                                    |                                                                                                    | 🔤 🕁 🔛             | Paused :                    |  |
|                              |                                                                                                    |                                                                                                    | -<br>Tạo hoặc tha | m gia lớ <mark>y</mark> học |  |
|                              |                                                                                                    |                                                                                                    |                   |                             |  |
|                              | Q       Tim kiếm trong thư         □       ↓         □       ★         □       ★         ●       Mai Đức Huy (Google.         □       ☆         □       ☆         ●       Mai Đức Huy (Google.         □       ☆         □       ☆         ●       Mai Đức Huy (Google.         □       ☆         □       ☆         ●       Mai Đức Huy (Google.         □       ☆         ●       Mai Đức Huy (Google.         □       ☆         ●       Nam, Phung, tôi 3         □       ☆         ●       Phòng Khảo thí & ĐB. 2         □       ☆         ●       Phòng khảo thí & ĐB. 2         □       ☆         ●       Nguyễn, tôi, Đồ 3         □       ☆         ●       Bô phân Thanh tra         ốu       "+"         Lớp học       × | Q       Tim kiếm trong thư         - ▼       C       :       1-50 tro         - ☆       Phòng, tôi, Phung 4       Danh sách điểm danh các học phần K15, K16, K17, K18 (Học kỳ         - ☆       Phòng, tôi, Phung 4       Danh sách điểm danh các học phần K15, K16, K17, K18 (Học kỳ         - ☆       Mai Đức Huy (Google.       Lớp học online       Online.K18.CLC.xlsx - Mai Đức Huy - Mai Đức Hu         - ☆       MS. Ngô Thị Bịch Ng.       (KHẨN) THÔNG BÁO Về VIỆC TIẾP TỤC TRIỂN KHAI CÔNG TÁC         - ☆       Nam, Phung, tôi 3       Quyết định+Quy định tạm thời về đảo tạo trực tuyến kết hợp với c         - ☆       Nam, Phung, tôi 3       Quyết định+Quy định tạm thời về đảo tạo trực tuyến kết hợp với c         - ☆       Shop VnExpress       Tổng hợp deal họt tuần qua → xem ngay nhận code liên tay !- L         - ☆       Phàn Phoi i       10 tài khoán Office 365 - IPhanPhoLoom xin cảm ơn cự xmởng         - ☆       Phàng Khảo thí & DB. 2       Thông báo V/v thay đối thời gian họp "Triển khai các hoạt động         - ☆       Nguyên, tôi, Đỗ 3       Quyết định ban hành quy định về đảo tạo trực tuyến E-Learning k         - ☆       Nguyên, tôi, Đỗ 3       Quyết định ban hành quy định về đảo tạo trực tuyến E-Learning k         - ☆       Nguyên, tôi, Đỗ 3       Quyết định ban hành quy định về đảo tạo trực tuyến E-Learning k         - ☆       Nguyên, tôi, Đỗ 3       Q |                   | <ul> <li></li></ul>         |  |

B5. Chọn tham gia lớp học

~ 🗅

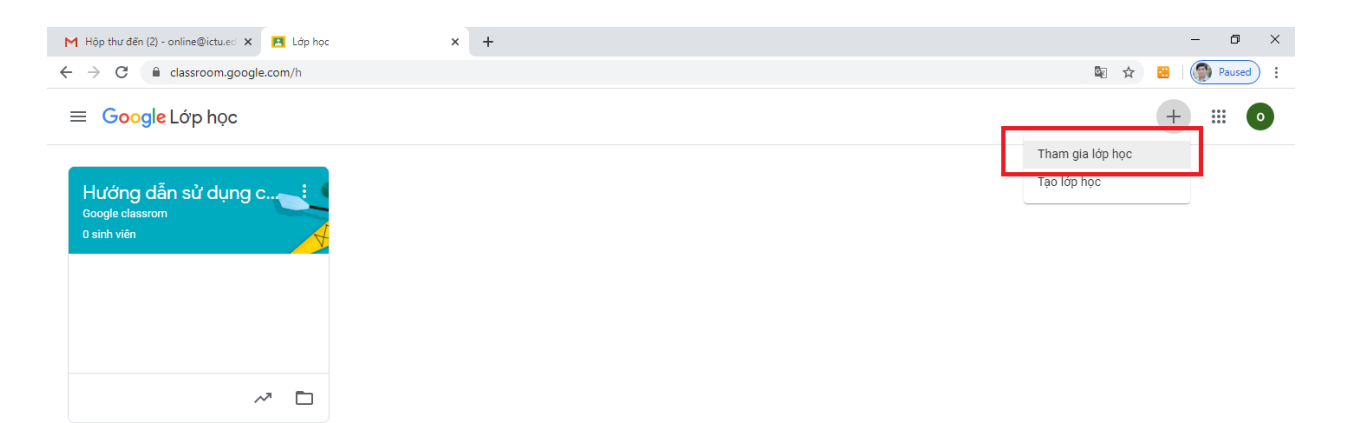

## B6. Nhập mã lớp 2fwzjs3

| ≡ Google Lớp học                                      |                                                                                                    | + | <br>0 |
|-------------------------------------------------------|----------------------------------------------------------------------------------------------------|---|-------|
| Hướng dẫn sử dụng c<br>Google classrom<br>O sinh viên |                                                                                                    |   |       |
| ~ □                                                   | Tham gia lớp học<br>Đề nghị giáo viên của bạn cung cấp mã<br>lớp rõi nhập mã đó vào đây.<br>Mã lớp<br>J<br>Hủy Tham gia |   |       |